# 信用中国(北京)信用信息自愿注册

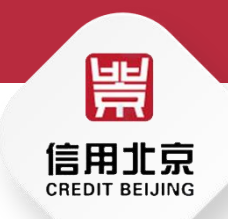

#### 北京市大数据中心信用信息部

2023-3-8

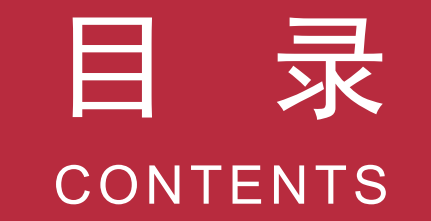

#### 01 工作背景

#### 02 注册条件

03 操作步骤

04 问题答疑

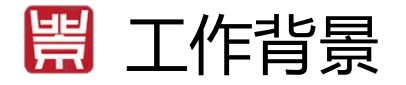

# 《国务院办公厅关于加快推进社会信用体系建设构建以信用为基础的新型监管机制的指导意见》(国办发[2019]35号)

(五) 建立健全信用信息自愿注册机制。鼓励市场主体在"信用中国"网站或其他渠道上自愿注册资质证照、市场经 营、合同履约、社会公益等信用信息,并对信息真实性公开作出信用承诺,授权网站对相关信息进行整合、共享与应用。

### 《北京市经济和信息化局关于开展市场主体信用信息自愿注册工作的通知》 (京经信发[2021]42号)

鼓励市场主体自愿注册信用信息,是帮助市场主体完善信用记录、展示良好信用形象、提高诚信经营意识、增强信用感知度和获得感的重要举措;是建立以信用为基础的新型监管机制、强化正向激励、进一步优化营商环境、推动首都高质量发展的有力支撑。

自愿注册内容包含<mark>资质证照信息、承诺信息、社会公益信息、荣誉表彰信息、市场经营信息合同履约信息等。</mark>市场主体可自愿选择相关内容进行填报。

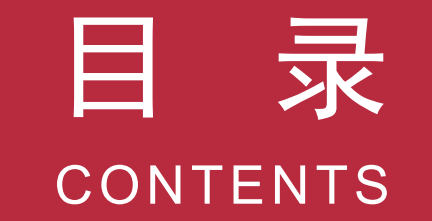

#### 01 工作背景

02 注册条件

03 操作步骤

04 问题答疑

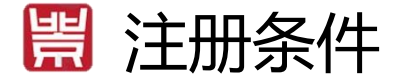

#### 条件一: 自愿注册对象必须为在本市市场监督管理部门登记注册的市场主体。

条件二: 自愿注册对象注册的信用信息必须真实存在。在注册信用信息时应当 按照自愿、诚实原则填报有关信息,确保信息真实有效且合法合规。

条件三: 自愿注册对象必须进行实名认证登录, 由经办人代为办理的必须获得 法人的授权。

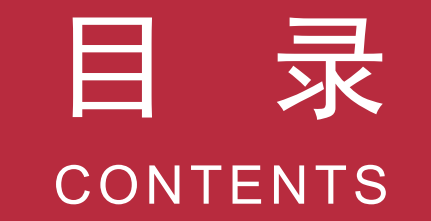

#### 01 工作背景

#### 02 注册条件

#### 03 操作步骤

04 问题答疑

#### 🗒 1、进入信用中国(北京)网站

#### http://creditbj.jxj.beijing.gov.cn/credit-portal/

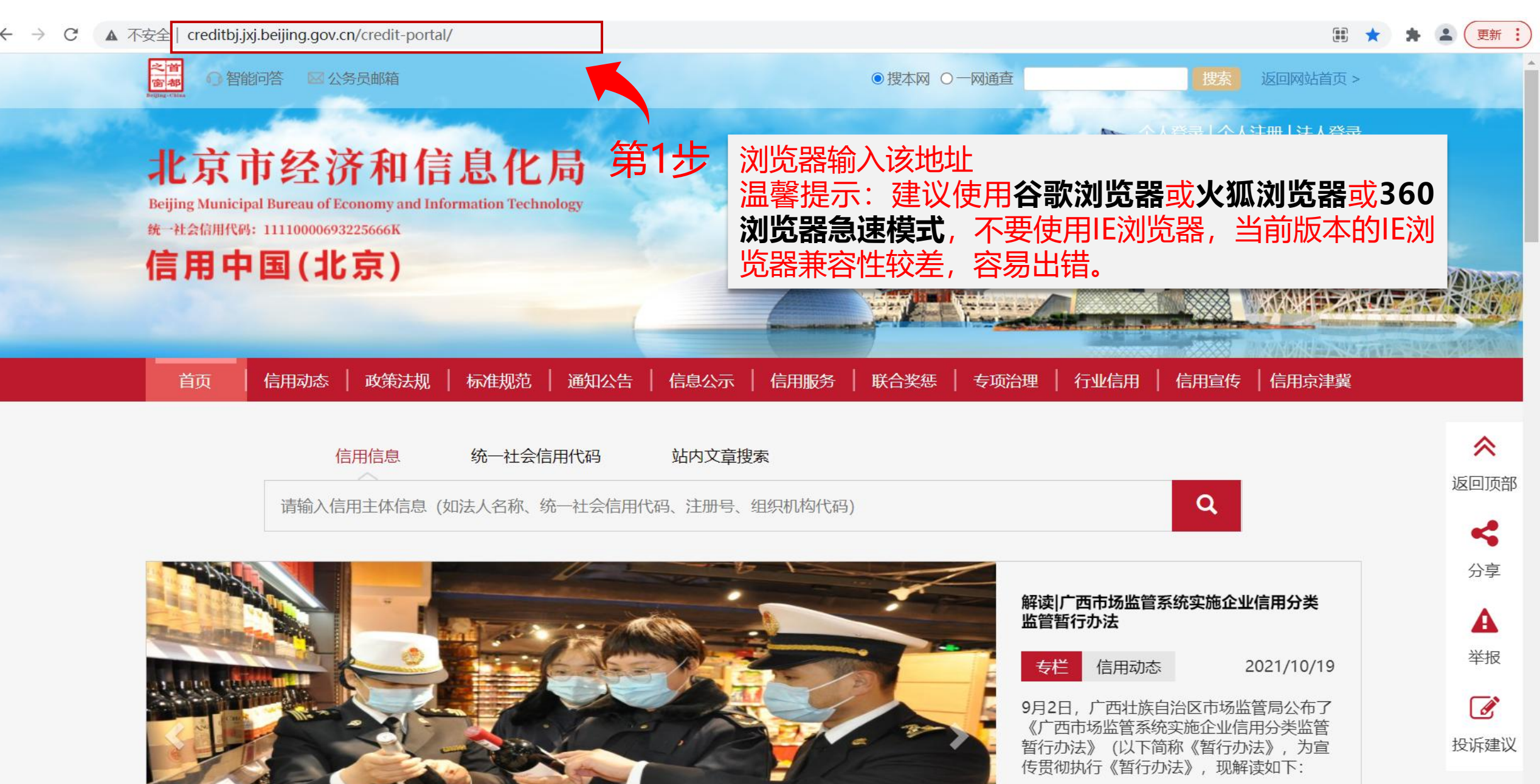

# 🗒 2、点击"北京市市场信用主体信用信息自愿注册"

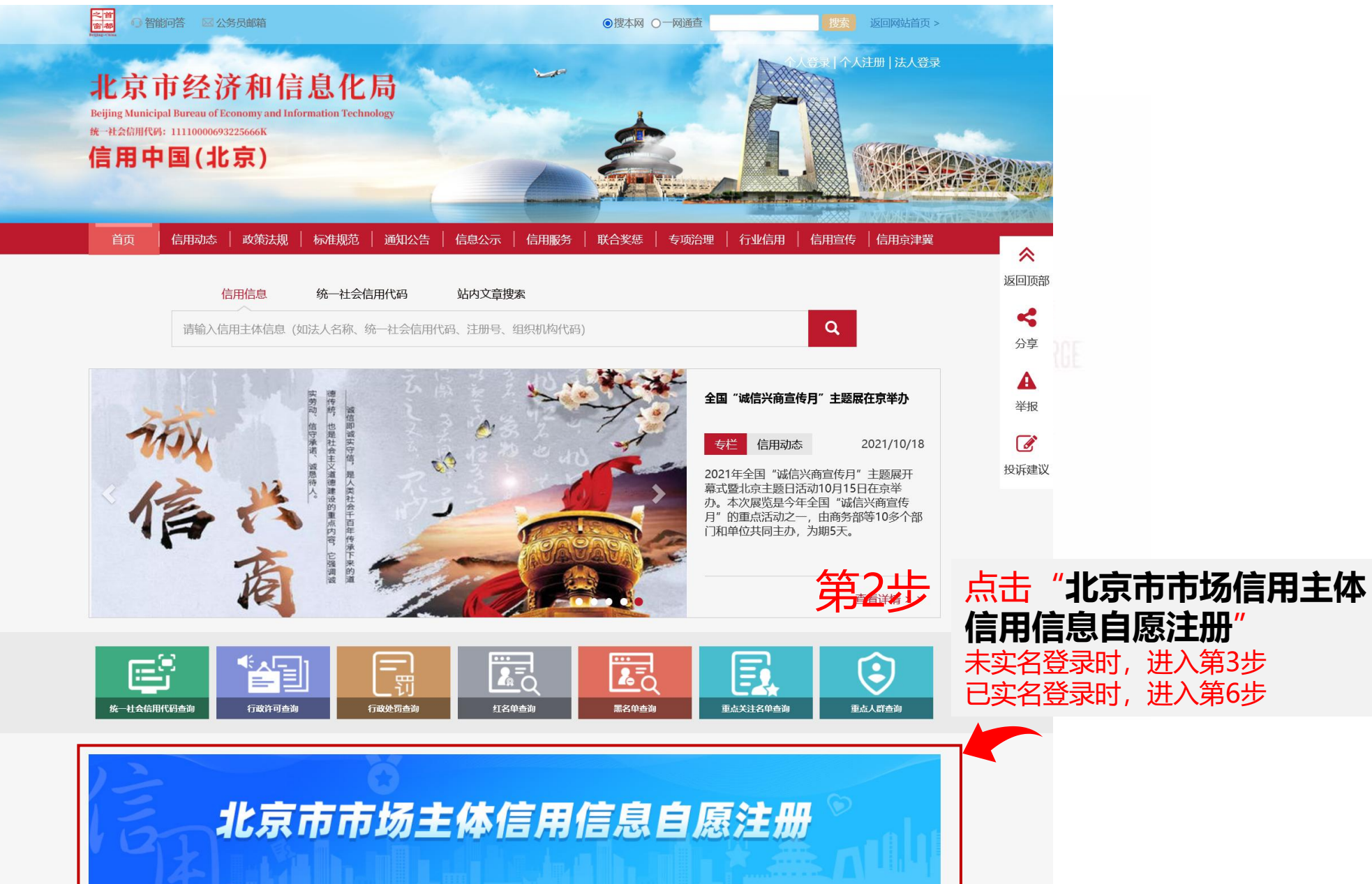

## 🗒 3、进入北京市统一身份认证平台

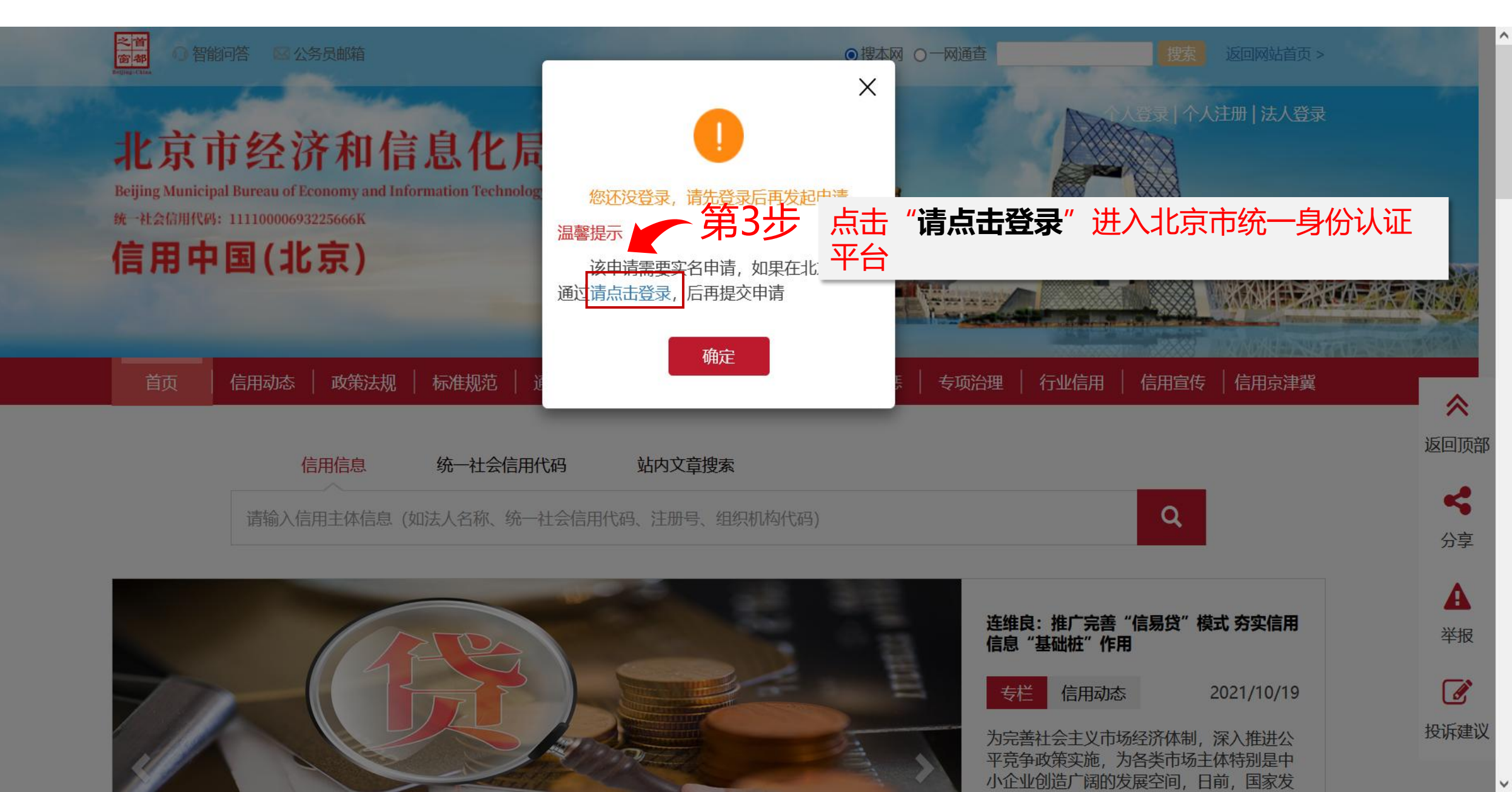

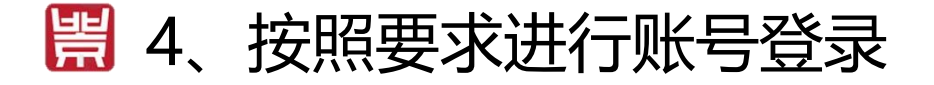

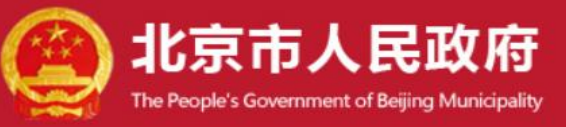

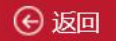

北京市统一身份认证平台 请您登录

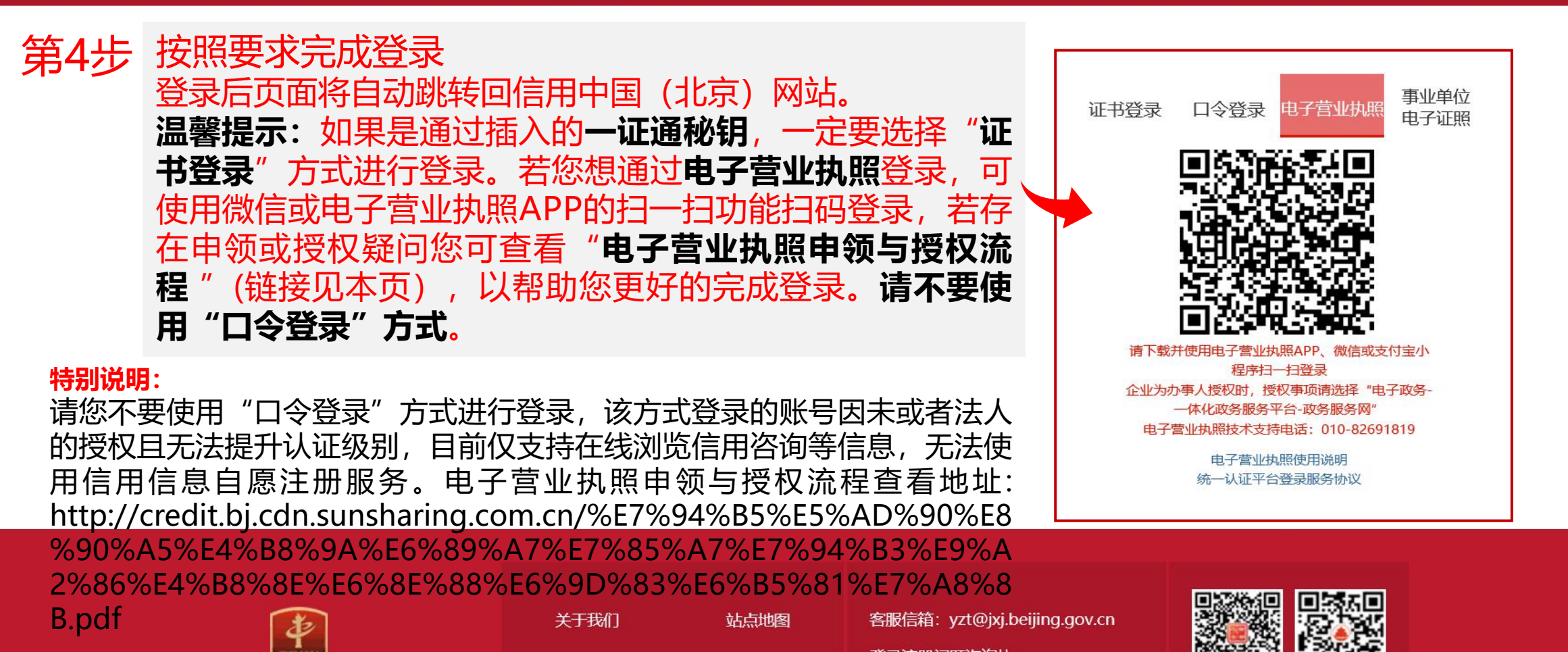

# 🗒 5、再次点击"北京市市场信用主体信用信息自愿注册"

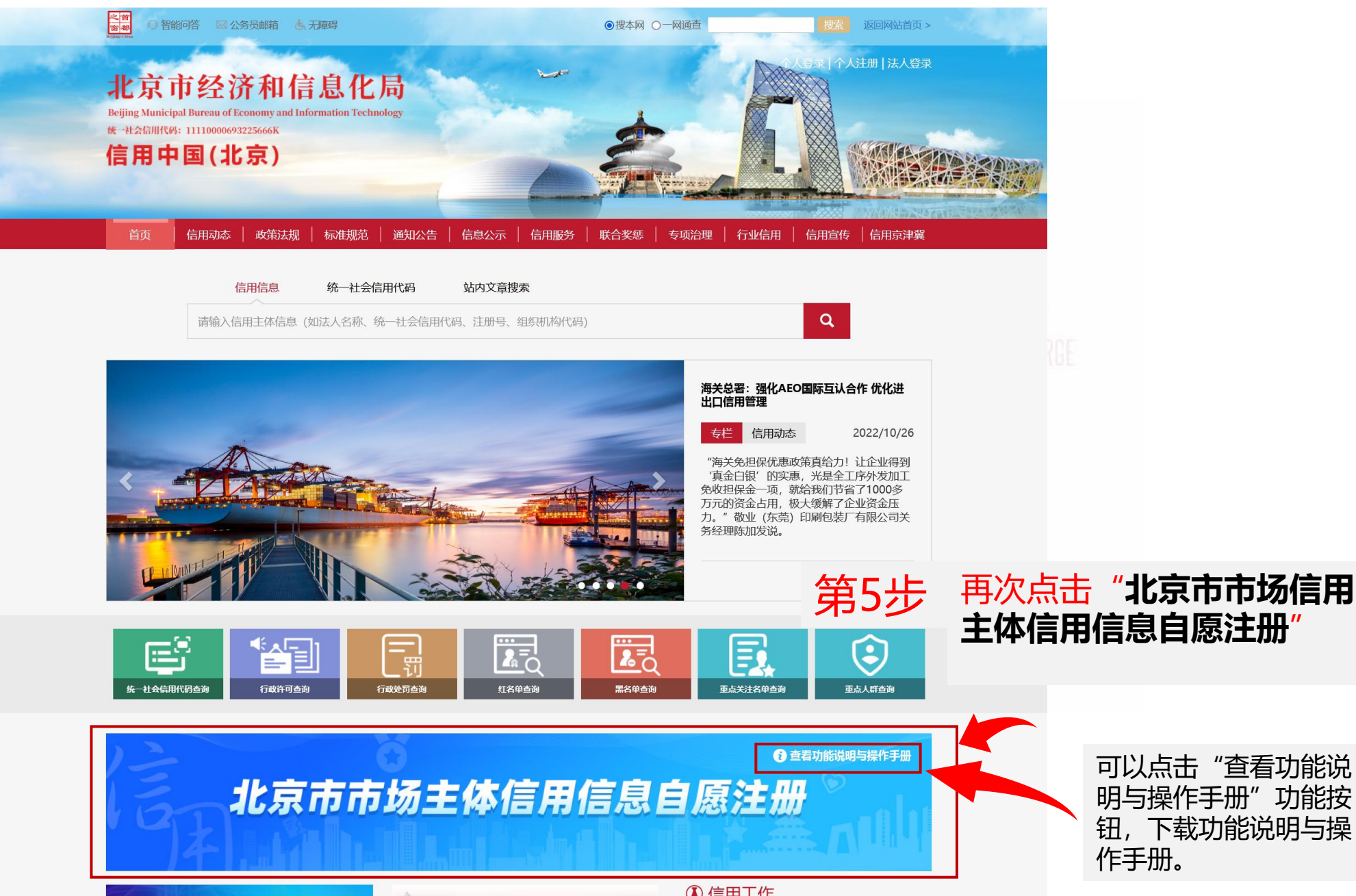

# 🗒 提示页:第5步点击后遇到该情况请咨询"北京市统一身份认证平台"进行身份认证

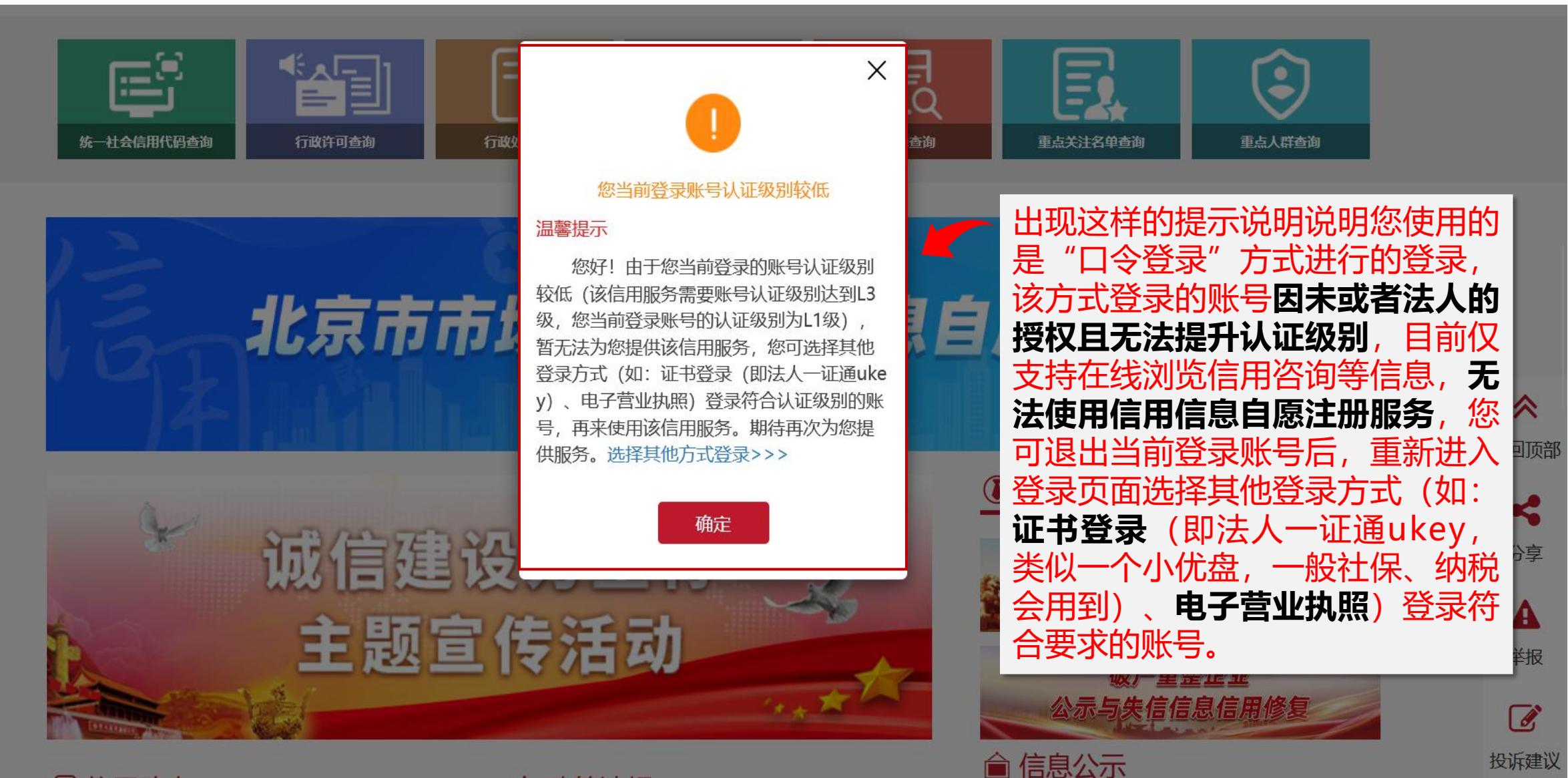

◎ 信用动态

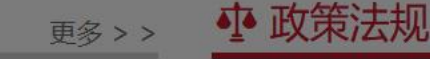

更多>>

#### 🗒 6、签订信用信息自愿注册承诺书

当前位置: 首页> 自愿注册信用承诺

#### 北京市市场主体信用信息自愿注册承诺书

本企业自觉遵守以下承诺:

- 一、遵守法律法规,依法经营,不违背社会公德;
- 二、遵循公平、公开、公正的原则,与同行保持良好的竞争与合作,不搞不正当竞争;
- 三、信守承诺,严格履行承诺书约定内容;
- 四、杜绝与产品质量有关的虚假宣传广告,保证商品信息和服务信息的真实性;
- 五、保证自愿注册的信用信息真实有效,自愿承担信息不实带来的所有后果,同意市大数据中心对注册信息进行整合应用,并纳入信用档案;
- 六、自觉接受社会各界监督,支持行业自律管理,将履行信用承诺、追求诚信作为企业发展矢志不渝的目标;
- 七、同意向社会公开自愿注册且可公开的信用信息内容;
- 八、阅读并同意表示同意上述条款,并签订《北京市市场主体信用信息自愿注册信用承诺书》。

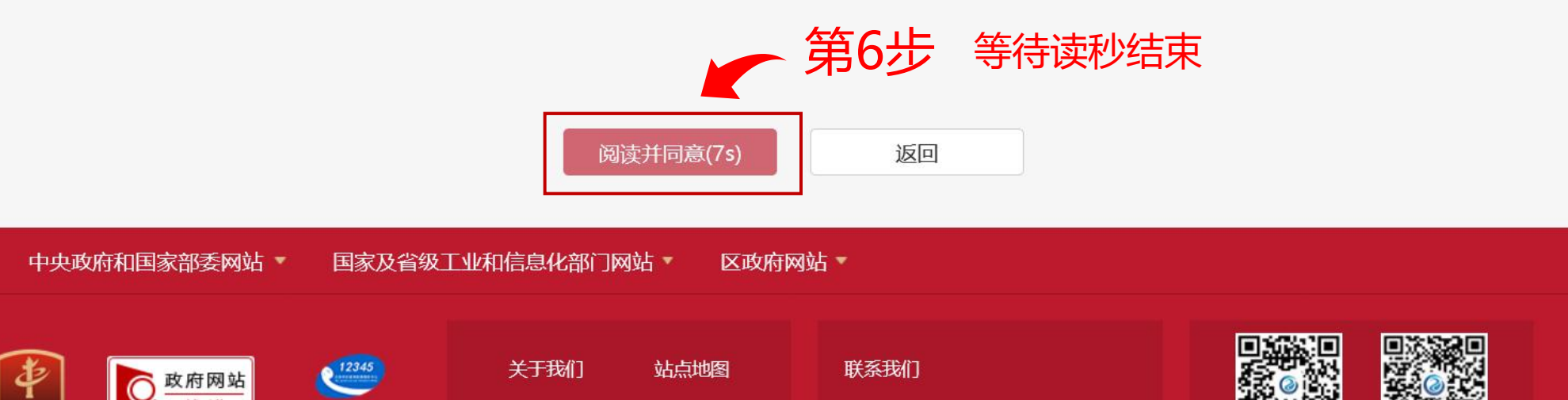

### 🗒 6、签订信用信息自愿注册承诺书

#### 当前位置: 首页> 自愿注册信用承诺

#### 北京市市场主体信用信息自愿注册承诺书

本企业自觉遵守以下承诺:

- 一、遵守法律法规,依法经营,不违背社会公德;
- 二、遵循公平、公开、公正的原则,与同行保持良好的竞争与合作,不搞不正当竞争;
- 三、信守承诺,严格履行承诺书约定内容;
- 四、杜绝与产品质量有关的虚假宣传广告,保证商品信息和服务信息的真实性;
- 五、保证自愿注册的信用信息真实有效,自愿承担信息不实带来的所有后果,同意市大数据中心对注册信息进行整合应用,并纳入信用档案;
- 六、自觉接受社会各界监督,支持行业自律管理,将履行信用承诺、追求诚信作为企业发展矢志不渝的目标;
- 七、同意向社会公开自愿注册且可公开的信用信息内容;
- 八、阅读并同意表示同意上述条款,并签订《北京市市场主体信用信息自愿注册信用承诺书》。

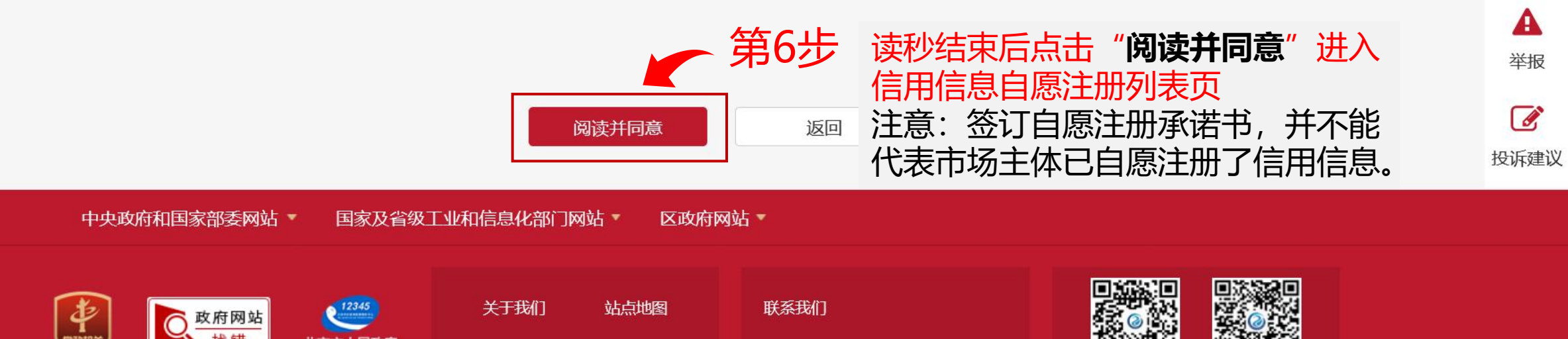

首页

 $\approx$ 

返回顶部

#### 🗒 7、信用信息自愿注册列表页

当前位置: 首页> 自愿注册事项清单

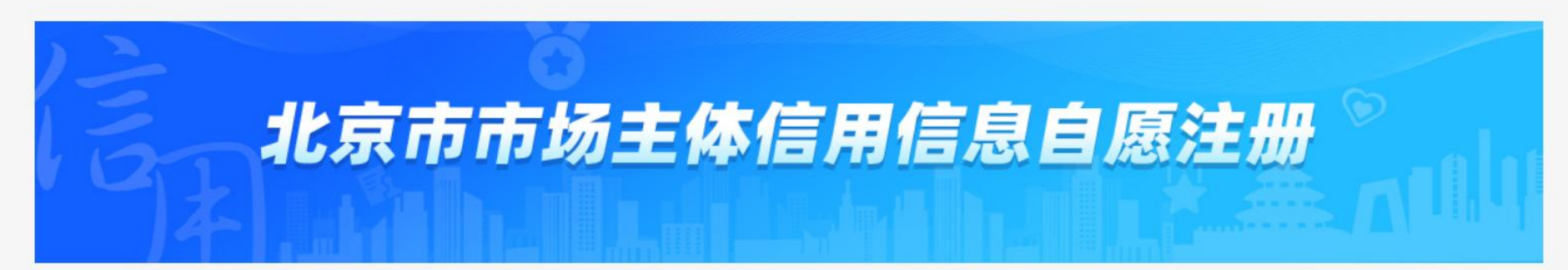

| 序号 | 自愿注册事项名称   | 信息类别   | 已注册数据量 | 操作              |
|----|------------|--------|--------|-----------------|
| 1  | 信用承诺信息自愿注册 | 信用承诺   | 0      | 注册新数据 我注册的信用信息  |
| 2  | 荣誉表彰信息自愿注册 | 其他业务信息 | 0      | 注册新数据 我注册的信用信息  |
| 3  | 志愿服务信息自愿注册 | 其他信息   | 0      | 注册新数据 我注册的信用信息  |
| 4  | 媒体报道信息自愿注册 | 其他信息   | 0      | 注册新数据 我注册的信用信息  |
| 5  | 合同履约信息自愿注册 | 生产经营信息 | 0      | 注册新数据 我注册的信用信息  |
| 6  | 财务信息自愿注册   | 财务信息   | 0      | 注册新数据 我注册的信用信息  |
| 7  | 慈善捐赠信息自愿注册 | 其他信息   | 1      | 注册新数据 我注册的信用信息  |
| 8  | 资质证照信息自愿注册 | 资质资格信息 | 0      | 注册新数据 我注册的信用信息  |
| 9  | 领跑行动       | 其他业务信息 | 0      | 不在注册期内 我注册的信用信息 |

## 🗒 8、信用信息自愿注册列表页

当前位置: 首页> 自愿注册事项清单

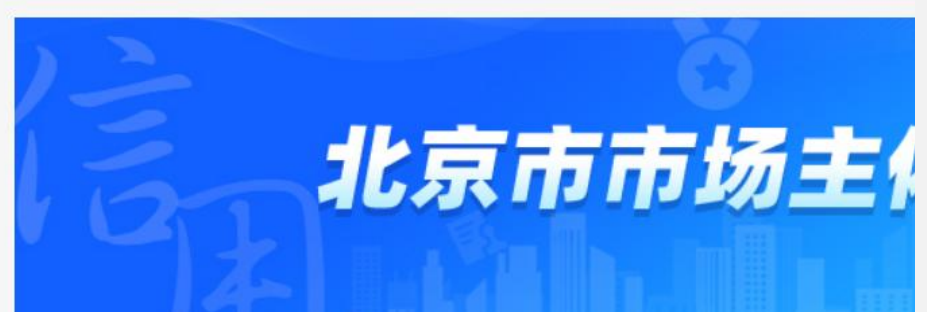

**重要提示:** 若您的企业没有某一类信用信息,没有的类型无需注册,因为信用信息自愿注册是注册信用网站还未归集到的,且在企业正常经营过程中真实产生的信用信息,因此没有某一类信用信息时企业无需注册。其他有数据可以注册的,尽量注册即可。按照您企业真实存在的信息填写,一般不会出现某些注册项不知道怎么填写的情况,请保证注册数据的真实性,不要填写您企业不存在的信息。

| 序号 | 自愿注册事项名称   | 信息类别   | 已注册数据量 | 第7步    | 点击要填报的信用信息                                 |
|----|------------|--------|--------|--------|--------------------------------------------|
| 1  | 信用承诺信息自愿注册 | 信用承诺   | 0      | 新数据    | 山口 (二) (二) (二) (二) (二) (二) (二) (二) (二) (二) |
| 2  | 荣誉表彰信息自愿注册 | 其他业务信息 | 0      | 注册新数据  | 页                                          |
| 3  | 志愿服务信息自愿注册 | 其他信息   | 0      | 注册新数据  | 我注册的信用信息                                   |
| 4  | 媒体报道信息自愿注册 | 其他信息   | 0      | 注册新数据  | 我注册的信用信息                                   |
| 5  | 合同履约信息自愿注册 | 生产经营信息 | 0      | 注册新数据  | 我注册的信用信息                                   |
| 6  | 财务信息自愿注册   | 财务信息   | 0      | 注册新数据  | 我注册的信用信息                                   |
| 7  | 慈善捐赠信息自愿注册 | 其他信息   | 1      | 注册新数据  | 我注册的信用信息                                   |
| 8  | 资质证照信息自愿注册 | 资质资格信息 | 0      | 注册新数据  | 我注册的信用信息                                   |
| 9  | 领跑行动       | 其他业务信息 | 0      | 不在注册期内 | 我注册的信用信息                                   |

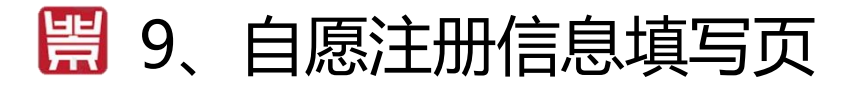

当前位置: 首页 > 个人中心 > 自愿注册信息 > 慈善捐赠信息自愿注册

圓 慈善捐赠信息自愿注册

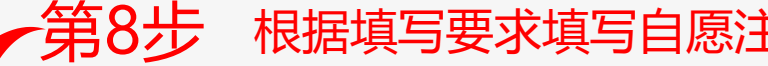

根据填写要求填写自愿注册信息

| 企业名称*                 | 厦门畅享信息技术有限公司       |                                       | 填写说明:                         |
|-----------------------|--------------------|---------------------------------------|-------------------------------|
| 统一社会信用代码*             | 91350200575017604M |                                       | (1) 企业名称和统一社会                 |
| 捐赠接受方名称*              | ×                  | 填写接受捐赠的慈善组织名称;为非慈善组织的填写准确的名称。         | (2)带有"*"的项为必                  |
| 捐赠方式*                 | 请选择    ▼           |                                       | 除特殊说明外的字段为选                   |
| 联合捐赠单位信息              | x                  | 捐赠方式为联合捐赠时必填,请注明联合捐赠单位的名称和统一社会信用代码,多  | (3) "保仔"即仔早稿; ▲ (4) "提交"即将数据  |
| 捐赠项目名称*               | x                  |                                       | 前 点击时系统进行数据校验                 |
| 捐赠类型*                 | 请选择    ▼           |                                       | ┃                             |
| 资金捐赠方式                | x                  | 填写以何种形式进行捐赠,如:转账/银行汇款/现场捐赠/通过互联网平台公开募 | <sup>返回顾帝</sup> 重新提交;         |
| 捐赠金额                  | x                  | 单位为:元                                 |                               |
| 捐赠物品名称                | x                  |                                       | 平服(注加例衣贝。                     |
| 捐赠物品数量                | x                  |                                       |                               |
| 捐赠物品总价                | x                  | 单位为:元                                 | 1 (1) 个满足狡验规则时,<br>功提交已填写的内容: |
| 是否定向捐赠 <mark>*</mark> | 请选择    ▼           | 定向捐赠是根据捐赠人的捐赠意愿,为特定的对象进行捐赠和资助而实施的慈善活  | (2) 填写的数据若完全-                 |
| 捐赠日期 *                | ×                  |                                       | 将会告知该信息已注册过                   |
| 证明附件*                 | +<br>点击上传          | 支持上传的文件类型为jpg                         |                               |
|                       | 保存                 | ☆ 第9步 填写完毕后点                          | -<br>击" <b>提交</b> ",系统开始校验数   |

填写说明: (1) 企业名称和统一社会信用代码 项系统自动获取不得进行更改; (2) 带有"\*"的项为必填项,其他 除特殊说明外的字段为选填项; (3) "保存"即存草稿; "提交"即将数据提交至平台。 (4)点击时系统进行数据校验,校验通过 首页 的报送成功,校验不通过的系统将给  $\wedge$ 出错误提示,需按照错误提示修改后 返回顶部 重新提交; (5) "返回"即返回信用信息自愿 A 注册列表页。 举报 答疑: 投诉建议 (1) 不满足校验规则时,将无法成 功提交已填写的内容;

(2) 填写的数据若完全一致,系统 将会告知该信息已注册过。

# 🗒 10、注册信息提交成功提示

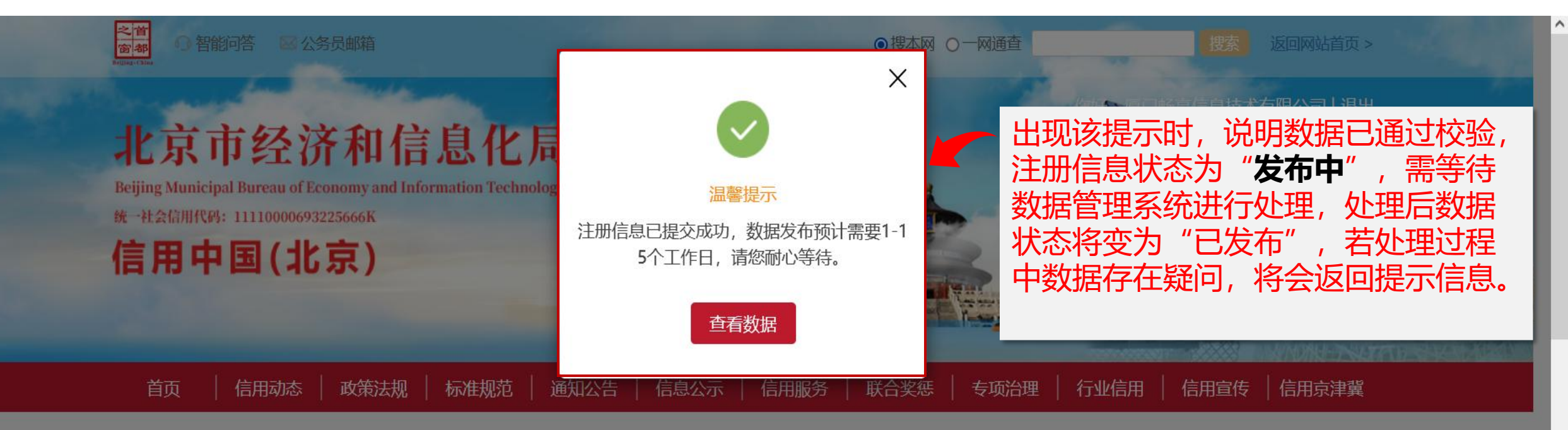

当前位置: 首页 > 个人中心 > 自愿注册信息 > 慈善捐赠信息自愿注册

#### 圓 慈善捐赠信息自愿注册

| 企业名称*     | 厦门畅享信息技术有限公司       |                                       |
|-----------|--------------------|---------------------------------------|
| 统一社会信用代码* | 91350200575017604M |                                       |
| 捐赠接受方名称*  | 北京市慈善基金会 ×         | 填写接受捐赠的慈善组织名称;为非慈善组织的填写准确的名称。         |
| 捐赠方式*     | 独立捐赠    ▼          |                                       |
| 联合坞脑的位信自  |                    | 捐赠方式为联合捐赠时心情。清注明联合捐赠的优的复数和统一社合信用代码。 タ |

#### 🗒 11、点击"我注册的信用信息"进入已注册信用信息列表

当前位置: 首页> 自愿注册事项清单

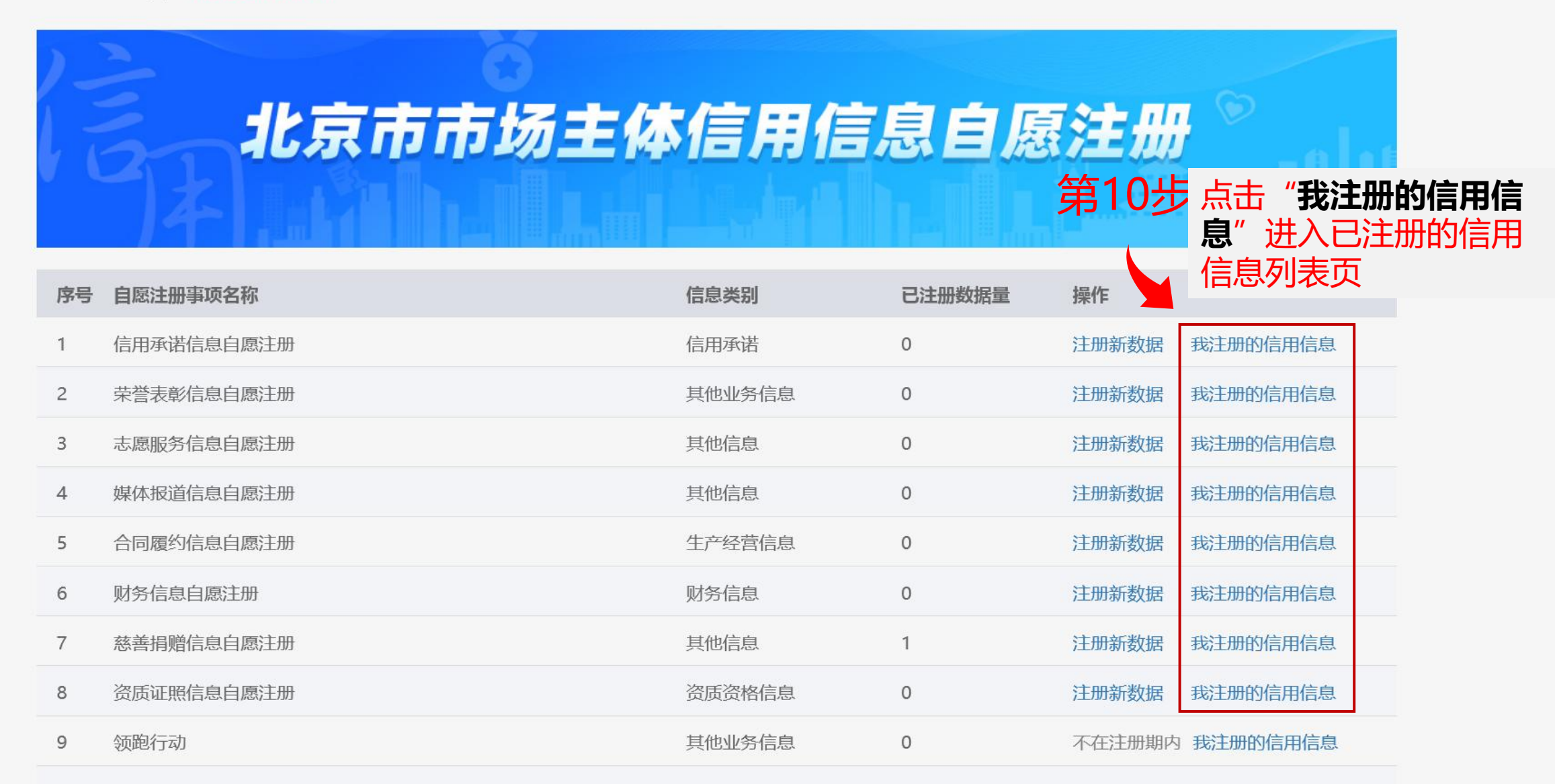

当前位置: 首页 > 个人中心 > 自愿注册信息 > 慈善捐赠信息自愿注册

#### 

| 企业名称  | 统一社会信用代     | 捐赠接受方名称 | 捐赠方式 | 联合捐赠单位信 | 捐赠项目名称  | 捐赠类型 | 数据状态 | 注册的信用信  |
|-------|-------------|---------|------|---------|---------|------|------|---------|
| 厦门畅享信 | 91350200575 | 北京市慈善基  | 独立捐赠 | 忌       | 北京疫情防控  | 捐赠资金 | 已撤销  | 送 修改 删除 |
| 厦门畅享信 | 91350200575 | 北京市慈善基  | 独立捐赠 |         | 孤寡老人关爱  | 捐赠资金 | 发布中  | 详情 撤销   |
| 厦门畅享信 | 91350200575 | 北京市**小学 | 独立捐赠 |         | 希望小学建设  | 捐赠物品 | 发布中  | 详情 撤销   |
| 厦门畅享信 | 91350200575 | 建设希望小学  | 独立捐赠 |         | 建设北京市** | 捐赠资金 | 已发布  | 详情 修改   |

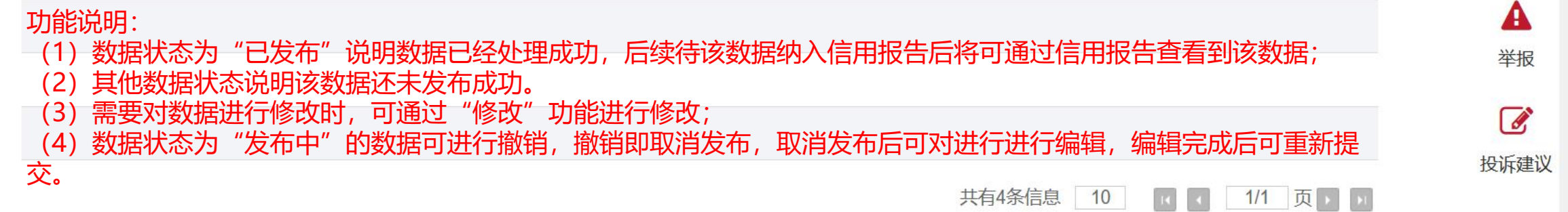

返回顶部

第2步 点击 "详情" 进入到已

# 🗒 13、已注册信用信息详情页

当前位置: 首页 > 个人中心 > 自愿注册 >慈善捐赠信息自愿注册我注册的信用信息 > 注册信息详情

#### 圓 注册信息详情

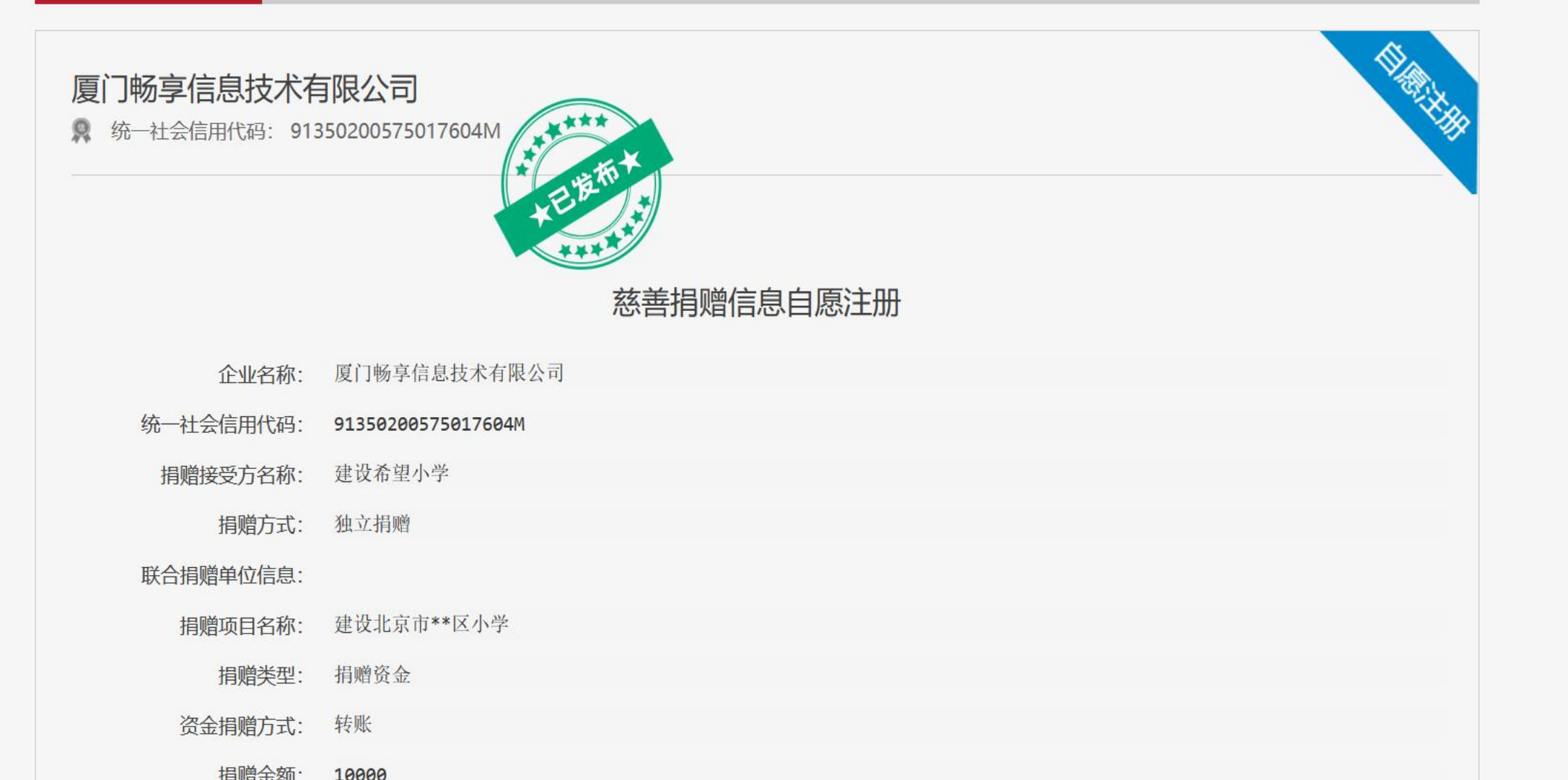

^

谷

首页

~

返回顶部

A

举报

投诉建议

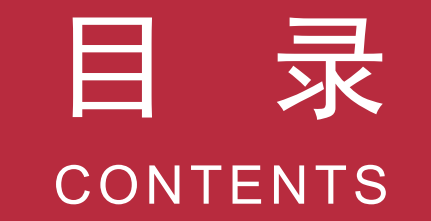

#### 01 工作背景

#### 02 注册条件

03 操作步骤

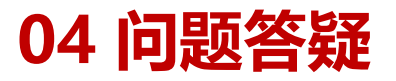

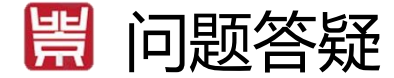

**问题1:**注册了很多的信用信息,为什么信用信息自愿注册列表页 中的已注册数据量仍然显示为"0"?

回答: 已注册数据量仅显示数据状态为"已发布"的信用信息数量, 注册信息提交后需1-15个工作日进行处理, 处理成功后信用信息状态将变为"已发布"状态, 此时信用信息将会被记录为已注册信用信息。

问题2: 提交时提示该信息已注册?

**回答**: 先检查该信用信息和已报送的信用信息是否重复, 重复的信用信息将 会被判定为已注册, 已注册的信用信息无需重复报送。

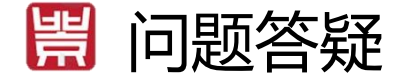

**问题3:**已经登录了账号,但是系统提示"您当前登录账号认证级别较低",这个怎么处理?

回答:遇到这种情况,说明您使用的是"口令登录"方式进行的登录,该方式登录的账号因未或者法人的授权且无法提升认证级别,目前仅支持在线浏览信用咨询等信息,无法使用信用信息自愿注册服务,您可退出当前登录账号后,重新进入登录页面选择其他登录方式(如:证书登录(即法人一证通ukey,类似一个小优盘,一般在办理社保、纳税时会用到)、电子营业执照)登录符合要求的账号。

问题4:我能够注册哪些信用信息?

回答:可注册信用承诺信息、荣誉表彰信息、志愿服务信息、媒体报道信息、 合同履约信息、财务信息、慈善捐赠信息、资质证照信息等八类信用信息, 市场主体有哪些类型的信用信息就注册哪些类型的信用信息,并且在填写时 必须根据真实的信用信息进行内容填写。

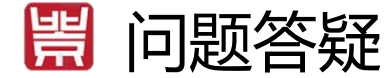

**问题5:**签订了《北京市市场主体信用信息自愿注册承诺书》,就 表示完成注册了嘛?

> 回答: 签订了《北京市市场主体信用信息自愿注册承诺书》并不能代表完成 了注册,只有信用承诺信息、荣誉表彰信息、志愿服务信息、媒体报道信息、 合同履约信息、财务信息、慈善捐赠信息、资质证照信息等八类信用信息注 册的信用信息总量大于等于1条时才表示注册完成。

问题6: 证明附件是做什么用的? 有什么要求?

**回答**: 证明附件是用来证明注册的信用信息的真实性的。证明附件必须要能够证明注册的信用信息内容的真实性, 否则上传的证明附件是无效的。

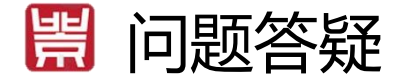

**问题7:** 点击"注册新数据"进入到信用信息注册页后仅显示"保存"、"提交"、"返回",需注册的内容项?

回答: 请检查是否使用的是IE浏览器或浏览器未更新为最新版本。建议使用 谷歌浏览器或火狐浏览器或360浏览器急速模式,不要使用IE浏览器,当前 版本的IE浏览器兼容性较差,容易出错。

**问题8**:我企业没有某一类信用信息,对应类型的信用信息是否需要注册?

回答:无需注册。信用信息自愿注册是注册信用网站还未归集到的,且在企业正常经营过程中真实产生的信用信息,因此没有某一类信用信息企业无需注册。

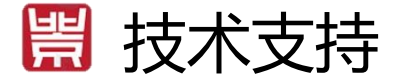

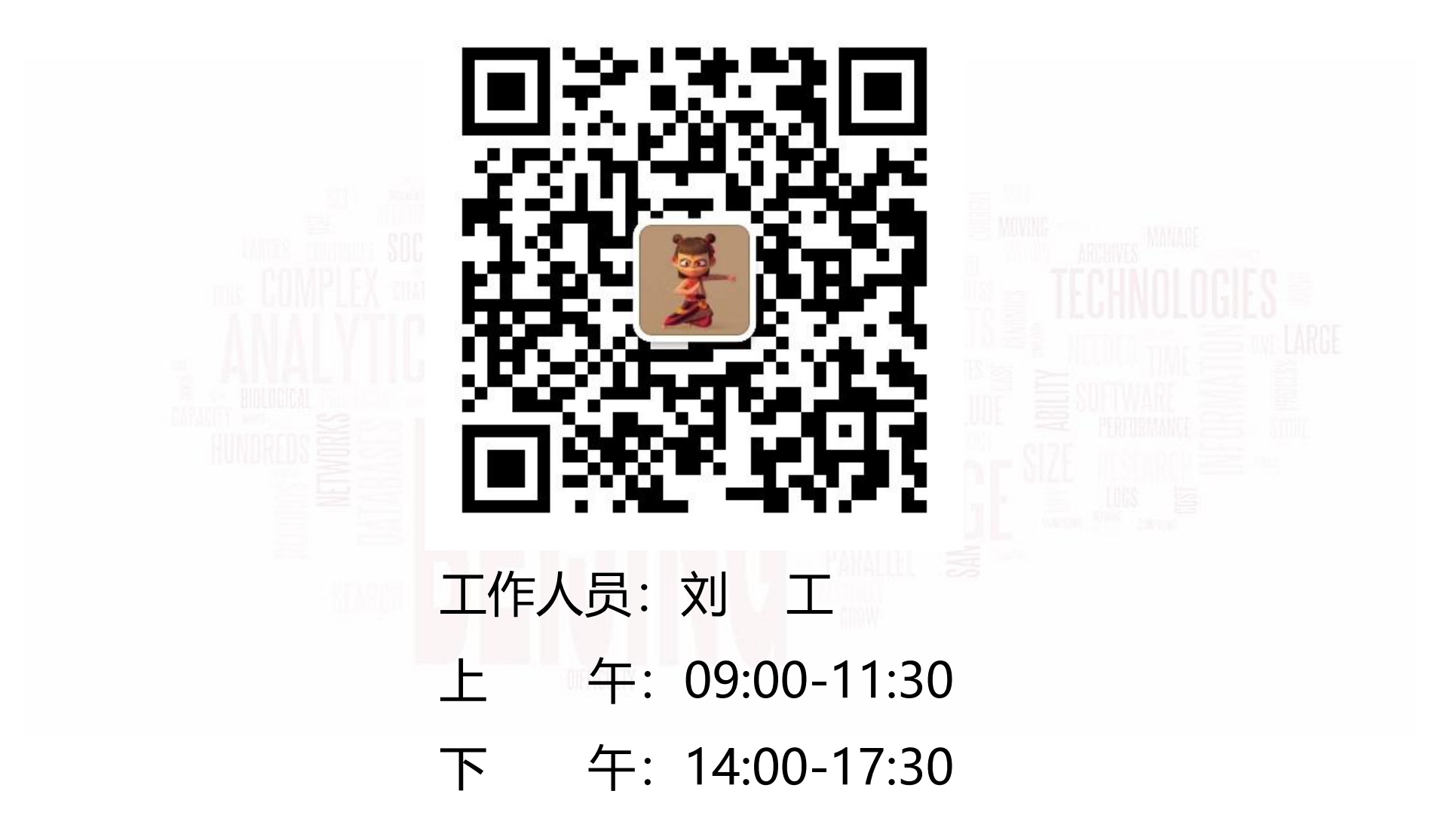

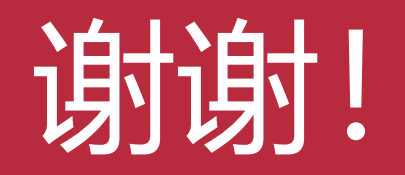

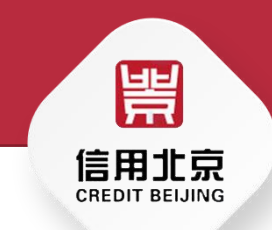